## 在電腦中設定校園網路代理伺服器(Win10) Setting the Campus Network Proxy Server in your computer (win10) <English in page 2>

| 1.開啟「設定」,選擇「網路和網際網路」                        | 設定                                                |
|---------------------------------------------|---------------------------------------------------|
|                                             | 尋找設定                                              |
|                                             | ☐ <i>林师</i><br>顯示器、音效、通知、電源                       |
|                                             | 装置<br>査牙、印表機、源語                                   |
|                                             | ■ 電話<br>連結您的 Android、iPhone                       |
|                                             | ₩ 網路和網際網路<br>Wi-Fi、飛航模式、VPN                       |
|                                             | ☑人化<br>募景、鎭定貴面、色彩                                 |
|                                             | 8── 應用程式                                          |
| 2.選擇「Proxy」                                 |                                                   |
|                                             | <b>美</b> 炸码完                                      |
|                                             | 编改和编举编改                                           |
|                                             |                                                   |
|                                             |                                                   |
|                                             | Ter 乙入湖路                                          |
|                                             | 98° VPN                                           |
|                                             | Proxy                                             |
|                                             | - L3                                              |
| 3.在「手動Proxy設定」項目,點選為開啟。                     | 手動 Proxy 設定                                       |
|                                             | 針對乙太網路或 Wi-Fi 連線使用 Proxy 伺服器。這些設定不會套用到<br>VPN 連線。 |
| <sup>-</sup> proxy.asia.edu.tw <sub>a</sub> | 使用 Proxy 伺服器                                      |
| °3128』 ·                                    | ● 開飯                                              |
| 按下「儲存」即可完成。                                 | 位址 連接埠<br>proxy.asia.edu.tw 3128                  |
|                                             |                                                   |
|                                             | 每個項目。                                             |
|                                             |                                                   |
|                                             | 🧹 不要為近端 (內部網路) 位址使用 Proxy 伺服器                     |
|                                             | 儲存                                                |
|                                             |                                                   |

5.不使用時請將它變更為關閉。 ※使用代理伺服器,將無法連線校內的網頁及系統(因為您的電腦不知道怎麼連線)。

## 在電腦中設定校園網路代理伺服器(Win10) Setting the Campus Network Proxy Server in your computer (win10)

| 1.Open 「Settings」,<br>Select 「Network & Internet」                                                    | Settings                                                                          | ← Settings                                    |  |
|----------------------------------------------------------------------------------------------------|-----------------------------------------------------------------------------------|-----------------------------------------------|--|
|                                                                                                    | Find a setting                                                                    | Find a setting                                |  |
| 2.Select 「Proxy」                                                                                     | System<br>Display, sound, notifications, power                                    | Network & Internet                            |  |
|                                                                                                    | Bluetooth, printers, mouse                                                        | // Wi-Fi                                      |  |
|                                                                                                    | Phone<br>Link your Android, iPhone                                                | 記 Ethernet                                    |  |
|                                                                                                    | Network & Internet                                                                | 📅 Dial-up<br>ಙ VPN                            |  |
|                                                                                                    |                                                                                   | $E_{U}^{n}$ Airplane mode                     |  |
| 3.In 「Manual proxy setup」, turn on 「Use a proxy server」<br>4 Input the proxy server address and port |                                                                                   | <sup>(ဂု)</sup> Mobile hotspot                |  |
| Addrocc "prov                                                                                        | Marcia adu tu                                                                     | Data usage                                    |  |
| Audress prov                                                                                         | (y.asia.euu.tw                                                                    | Proxy                                         |  |
| Port "3128"                                                                                          | 1                                                                                 |                                               |  |
| press 「Save」complete it                                                                              |                                                                                   |                                               |  |
|                                                                                                    | Manual proxy setup                                                                |                                               |  |
| Use a proxy server for Ethernet or Wi-Fi connections. These settings don't apply to VPN connections. |                                                                                   |                                               |  |
|                                                                                                    | Use a proxy server On                                                             |                                               |  |
|                                                                                                    | Address Port<br>proxy.asia.edu.tw 3128                                            | ↓<br>;                                        |  |
|                                                                                                    | Use the proxy server except for addres<br>entries. Use semicolons (;) to separate | ses that start with the following<br>entries. |  |
|                                                                                                    | Don't use the proxy server for loca                                               | al (intranet) addresses                       |  |
|                                                                                                    | Save                                                                              |                                               |  |

5. Turn off it when not in use.

X using a proxy server, you can not connect campus internal system (because your computer does not know how the connection).